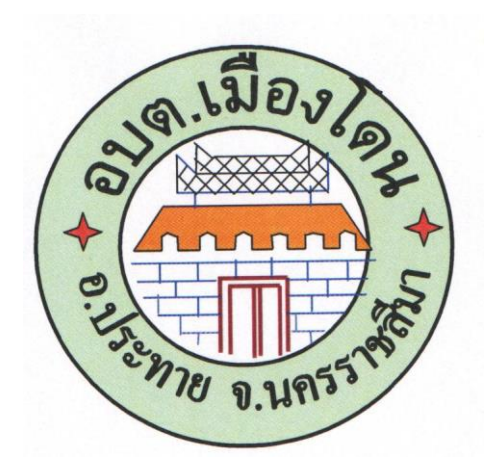

# คู่มือการปฏิบัติงาน ศูนย์บริการร่วม/ศูนย์บริการเบ็ดเสร็จ

## (One Stop Service)

(งานที่ให้บริการในสำนักปลัด)

องค์การบริหารส่วนตำบลเมืองโดน

อำเภอประทาย จังหวัดนครราชสีมา

จัดทำโดย สำนักปลัด อบต.เมืองโดน

#### คำนำ

ตามพระราชกฤษฎีกาว่าด้วยหลักเกณฑ์และวิธีการบริหารบ้านเมืองที่ดี พ.ศ.๒๕๔๖ ได้กำหนด แนวทางให้ส่วนราชการต้องปฏิบัติราชการเพื่อประโยชน์สุขของประชาชน และแนวปฏิบัติราชการหนึ่งที่มีผลสำคัญ ต่อการพัฒนาคุณภาพการให้บริการประชาชนให้มีความสะดวกและรวดเร็วมากขึ้น คือลดขั้นตอนและระยะเวลาของ การปฏิบัติราชการที่ไม่จำเป็น ประกอบกับแผนปฏิรูปการบริหารราชการแผ่นดิน (ฉบับปรับปรุง) กิจกรรมปฏิรูปที่ ๔ การสร้างความเข้มแข็งในการให้บริการประชาชนในระดับพื้นที่ โดยการมีส่วนร่วมของประชาชน ประเด็นการนำ ระบบการให้บริการประชาชนด้วยระบบอิเล็กทรอนิกส์ (e-Service) มาให้บริการประชาชนในพื้นที่

จากแผนดังกล่าว องค์การบริหารส่วนตำบลเมืองโดน จึงได้จัดตั้งศูนย์บริการร่วม/ศูนย์บริการ เบ็ดเสร็จ (One Stop Service) และได้จัดทำคู่มือการปฏิบัติงานของศูนย์บริการร่วม/ศูนย์บริการเบ็ดเสร็จ (One Stop Service) ขึ้น เพื่อใช้เป็นแนวทางปฏิบัติงานในการให้บริการประชาชนในศูนย์บริการร่วม/ศูนย์บริการเบ็ดเสร็จ (One Stop Service) ขององค์การบริหารส่วนตำบลเมืองโดน

คู่มือการปฏิบัติงานเล่มนี้ มีรายละเอียดของกระบวนงานในการให้บริการที่อยู่ในศูนย์ๆ หวังเป็น อย่างยิ่งว่าจะเป็นประโยชน์ต่อผู้ปฏิบัติงาน ผู้รับบริการ ผู้สนใจ และผู้ที่เกี่ยวข้อง

> สำนักปลัด องค์การบริหารส่วนตำบลเมืองโดน

#### สารบัญ

| เรื่อง                                                                             | หน้า   |
|------------------------------------------------------------------------------------|--------|
| ๑.หลักการและเหตุผล                                                                 | ୭      |
| ๒.คำนิยามศูนย์บริการร่วม/ศูนย์บริการเบ็ดเสร็จ (One Stop Service)<br>๓.วัตถุประสงค์ | ග<br>ම |
| ๔.การดำเนินการ                                                                     | ම      |
| ๔.ประเภทและช่องทางการให้บริการ                                                     | ම      |
| ๖.งานบริการ                                                                        | ම      |
| ๗.ช่องทางการให้บริการ                                                              | ଝ      |
| <ol> <li>แผนผัง/ขั้นตอนการให้บริการ</li> </ol>                                     | ୌ      |
| ภาคผนวก                                                                            |        |
| - แผนผัง/ขั้นตอนการให้บริการ                                                       |        |
| - แบบฟอร์มต่างๆ                                                                    |        |

#### คู่มือการปฏิบัติงาน ศูนย์บริการร่วม/ศูนย์บริการเบ็ดเสร็จ (One Stop Service)

#### ๑. หลักการและเหตุผล

พระราชกฤษฎีกา ว่าด้วย หลักเกณฑ์และวิธีการบริหารกิจการบ้านเมืองที่ดี พ.ศ. ๒๕๔๖ มาตรา ๓๐ กำหนดให้กระทรวงจะต้องจัดให้ส่วนราชการภายในที่รับผิดชอบเกี่ยวกับการบริการประชาชน ร่วมกันจัดตั้ง ศูนย์บริการร่วม เพื่ออำนวยความสะดวกแก่ประชาชน ในการที่จะต้องปฏิบัติตามกฎหมาย หรือกฎอื่นใด ทั้งนี้เพื่อให้ ประชาชนสามารถติดต่อสอบถาม ขอทราบข้อมูล ขออนุญาต หรือขออนุมัติในเรื่องใดๆ ที่เป็นอำนาจหน้าที่ของส่วน ราชการ ในกระทรวงเดียวกัน โดยติดต่อเจ้าหน้าที่ ณ ศูนย์บริการร่วมเพียงแห่งเดียว

จากแนวคิดการบริหารจัดการบ้านเมืองที่ดี ที่ยึดประชาชนเป็นศูนย์กลาง (Citizen Centered) และมุ่งเน้นการปรับปรุงกระบวนการทำงาน เพื่อให้การบริการประชาชนได้อย่างมีประสิทธิภาพมากขึ้น อันจะนำมา ซึ่งความพึงพอใจสูงสุดของผู้มาใช้บริการ โดยแนวทางหนึ่งนั้น ได้แก่ การนำเสนอเอารูปแบบศูนย์บริการร่วม (Service Link) มาใช้บริการประชาชน ในเรื่องต่างๆ ของหน่วยงานราชการนั้นๆ

ศูนย์บริการร่วม/ศูนย์บริการเบ็ดเสร็จ (One Stop Service) ได้จัดตั้งขึ้นตาม พระราชกฤษฎีกา ว่า ด้วย หลักเกณฑ์และวิธีการบริหารกิจการบ้านเมืองที่ดี พ.ศ. ๒๕๔๖ มาตรา ๓๐ กำหนดให้กระทรวงจะต้องจัดให้ส่วน ราชการภายใน ที่รับผิดชอบเกี่ยวกับการบริการประชาชน ร่วมกันจัดตั้งศูนย์บริการร่วม เพื่อเป็นการลดขั้นตอนการ ปฏิบัติงาน และอำนวยความสะดวกแก่ประชาชน โดยการปรับปรุงการบริการของรัฐ ให้มีประสิทธิภาพ รวดเร็ว โปร่งใส และสนองตอบต่อความต้องการของประชนยิ่งขึ้น สำหรับรูปแบบ ศูนย์บริการร่วม มีหลายรูปแบบ ขึ้นอยู่กับ จุดมุ่งหมาย ขอบเขต และองค์ประกอบ ของแต่ละหน่วยงานราชการ

"ศูนย์บริการร่วม/ศูนย์บริการเบ็ดเสร็จ (One Stop Service)" คือ หน่วยให้บริการประชาชน ที่ จัดตั้งขึ้นภายใต้การกำกับดูแลของกระทรวง โดยความร่วมมือของหน่วยงานในสังกัดกระทรวง ทั้งที่เป็นหน่วยงาน ราชการ หน่วยงานในกำกับของรัฐ (รัฐวิสาหกิจ) และหน่วยงานภาคเอกชน นำงานบริการของแต่ละหน่วยงาน ทั้งที่มี และไม่มีความเกี่ยวข้องสัมพันธ์กันมาร่วมให้บริการ ณ จุดบริการเดียว พร้อมทั้งมีการจัดระบบงาน เพื่อให้เจ้าหน้าที่ จำนวนหนึ่ง สามารถปฏิบัติงานให้บริการแทนกันได้ ณ ศูนย์บริการร่วม เพื่ออำนวยความสะดวกแก่ประชาชน ให้ สามารถขอรับบริการได้หลายเรื่องพร้อมกันในคราวเดียว ไม่ว่าจะเป็นการติดต่อสอบถาม การขอทราบข้อมูล/ข่าวสาร การยื่นเรื่อง และการขออนุญาต หรือการขออนุมัติในเรื่องใดๆ ที่เกี่ยวข้องกันโดยติดต่อเจ้าหน้าที่ ณ ศูนย์บริการร่วม เพียงแห่งเดียว

"ศูนย์บริการร่วมสถานที่ราชการ หรือเรียกว่า ศูนย์บริการร่วม/ศูนย์บริการเบ็ดเสร็จ (One Stop Service)" เป็นหน่วยให้บริการประชาชนที่มีสถานที่ให้บริการตั้งอยู่ในสถานที่ราชการ โดยนำงานบริการที่หลากหลาย มีขั้นตอนการดำเนินการหลายขั้นตอน หรือต้องติดต่อกับเจ้าหน้าที่ผู้ให้บริการในหลายหน่วยงาน ที่อยู่ต่างพื้นที่ หรือ ในพื้นที่เดียวกัน แต่ต่างอาคาร หรือต่างชั้น มารวมให้บริการ ณ จุดเดียว เพื่อให้ประชาชนสามารถเข้าถึงบริการได้ง่าย ทั้งนี้ ศูนย์บริการร่วม อาจให้บริการเฉพาะในเวลาราชการ หรือต้างชั้น มารวมให้บริการ หรือทั้งในและนอกเวลาราชการก็ได้

การนำกระบวนงานตามภารกิจขององค์กรปกครองส่วนท้องถิ่น ที่กระทรวงมหาดไทยได้แนะนำให้ ลดระยะเวลาการปฏิบัติราชการเพื่อประชาชน และกระบวนงานเพิ่มเติม มาให้บริการ ณ ศูนย์บริการร่วม/ศูนย์บริการ เบ็ดเสร็จ (One Stop Service)

#### ๒. คำนิยามศูนย์บริการร่วม/ศูนย์บริการเบ็ดเสร็จ (One Stop Service)

๑) ศูนย์บริการร่วม/ศูนย์บริการเบ็ดเสร็จ (One Stop Service) ขององค์การบริหารส่วนตำบลเมือง โดน คือศูนย์บริการที่องค์การบริหารส่วนตำบลเมืองโดน จัดตั้งขึ้น โดยำงานบริการต่างๆ ขององค์การบริหาร ส่วนตำบลเมืองโดน และส่วนราชการอื่นมาไว้ ณ สถานที่แห่งเดียว เพื่ออำนวยความสะดวกแกผู้รับบริการใน การยื่นเรื่องขอรับบริการที่เกี่ยวข้องได้ที่ศูนย์บริการร่วม/ศูนย์บริการเบ็ดเสร็จ (One Stop Service) แห่งใดแห่งหนึ่ง โดยมีเจ้าหน้าที่ศูนย์บริการฯคอยให้บริการแก่ผู้รับบริการในเรื่องต่างๆ ซึ่งการให้บริการอาจจะเกี่ยวกับการให้ข้อมูล ให้คำปรึกษา รับเรื่อง จัดส่งเอกสารที่เกี่ยวข้องให้แกหน่วยงานเจ้าของเรื่อง นำไปดำเนินการให้แล้วเสร็จต่อไป ติดตามความคืบหน้าของการดำเนินงานจากหน่วยงานเจ้าของเรื่อง โดยการดำเนินการในส่วนของการอนุมัติ อนุญาต ยังเป็นหน้าที่ของหน่วยงานเจ้าของเรื่อง

๒) ผู้รับบริการ คือ ประชาชนผู้มารับบริการโดยตรง หรือหน่วยงานภาคเอกชนที่มารับบริการจาก องค์การบริหารส่วนตำบลเมืองโดน และยังรวมถึงผู้มารับบริการที่มาจากส่วนราชการด้วย

#### ๓. วัตถุประสงค์

เพื่ออำนวยความสะดวกแก่ผู้รับบริการในการยื่นเรื่องขอรับบริการขององค์การบริหารส่วนตำบล เมืองโดน และส่วนราชการอื่น ทำให้ผู้รับบริการสามารถเข้าถึงงานบริการได้อย่างถูกต้องและรวดเร็ว

#### ๔. การดำเนินการ

#### ๔.๑ สถานที่

ศูนย์บริการร่วม/ศูนย์บริการเบ็ดเสร็จ (One Stop Service) ตั้งอยู่ ณ สำนักปลัดองค์การบริหาร ส่วนตำบลเมืองโดน ตำบลเมืองโดน อำเภอประทาย จังหวัดนครราชสีมา

#### ๔.๒ เจ้าหน้าที่

๑) ศูนย์บริการร่วม/ศูนย์บริการเบ็ดเสร็จ (One Stop Service) ขององค์การบริหารส่วนตำบลเมือง โดน มีการแต่งตั้งเจ้าหน้าประจำศูนย์ฯ ทำหน้าที่ให้คำปรึกษาแนะนำงานบริการ และให้บริการแก่ผู้มารับบริการใน ส่วนของการกรอกรายละเอียดข้อมูลในระบบเบื้องต้น หรือส่งเรื่องต่อไปยังผู้มีอำนาจพิจารณาของส่วนราชการ เจ้าของเรื่อง แล้วแต่กรณี

 ๒) กรณีมีข้อสงสัย/ติดขัดในการให้บริการ สามารถติดต่อส่วนราชการเจ้าของเรื่องนั้นๆตามที่ระบุ ในคู่มือการให้บริการของศูนย์ฯ ตามบัญชีแนบท้าย

#### ๕. ประเภทและช่องทางการให้บริการ

๑) งานบริการที่ให้บริการเฉพาะรับเรื่อง – ส่งต่อ คืองานบริการของส่วนราชการอื่นที่เจ้าน้าที่ของ ศูนย์บริการรับคำขอหรือคำร้องของผู้รับบริการ แต่ไม่สามารถดำเนินการให้แล้วเสร็จได้ทันที ต้องส่งเรื่องต่อไปยังผู้มี อำนาจพิจารณาของส่วนราชการเจ้าของเรื่องเพื่อดำเนินการต่อไป โดยกำหนดให้บริการผ่านหน้าเว็บไซต์หลักของ กรมส่งเสริมการปกครองท้องถิ่น <u>www.dla.go.th ใน</u>หัวข้อ "One Stop Service (OSS)"

๒) งานบริการที่ให้บริการแบบเบ็ดเสร็จ ณ องค์การบริหารส่วนตำบลเมืองโดน คืองานบริการตาม ภารกิจหน้าที่ และอำนาจขององค์การบริหารส่วนตำบล และงานบริการของส่วนราชการอื่น ที่เจเหน้าที่ศูนย์บริการ ให้บริการรับคำขอหรือคำร้องของผู้รับบริการ สามารถดำเนินการให้แล้วเสร็จได้ทันที โดยไม่ต้องส่งเรื่องไปยัง เจ้าของเรื่อง

๓) งานบริการที่ให้บริการผ่านแอปพลิเคชั่นทางรัฐ คือ งานบริการของส่วนราชการอื่นที่เจ้าหน้าที่ ศูนย์บริการให้บริการแก่ผู้รับบริการผ่านแอปพลิเคชั่นทางรัฐ ทั้งงานบริการที่ให้บริการเฉพาะรับเรื่อง – ส่งต่อ และ งานบริการที่ให้บริการแบบเบ็ดเสร็จ ณ องค์การบริหารส่วนตำบลเมืองโดน

#### ๖.งานบริการ

ศูนย์บริการร่วม/ศูนย์บริการเบ็ดเสร็จ (One Stop Service) ขององค์การบริหารส่วนตำบลเมืองโดน จัดให้มีงานงานบริการตามภารกิจหน้าที่ และอำนาจขององค์การบริหารส่วนตำบล (งานในสำนักปลัด) และจัดให้มี งานบริการของส่วนราชการอื่นๆ เพื่อให้บริการแก่ผู้รับบริการ ดังนี้

 ๑) งานตามภารกิจหน้าที่ และอำนาจขององค์การบริหารส่วนตำบลเมืองโดน ที่สามารรถบริการได้ ทันที หรือส่งต่อเจ้าของเรื่องภายในหน่วยงาน มีดังนี้

๑.๑ การรับขึ้นทะเบียนผู้สูงอายุ

๑.๒ การรับขึ้นทะเบียนผู้พิการ

๑.๓ การช่วยเหลือเหตุสาธารณภัยกรณีฉุกเฉิน

๑.๔ การรับข้อร้องเรียนร้องทุกข์

๑.๕ การรับข้อร้องเรียนการทุจริตประติมิชอบ

๒) งานบริการที่ให้บริการเฉพาะรับเรื่อง – ส่งต่อ เจ้าของเรื่องภายนอกหน่วยงาน

๒.๑ การรับลงทะเบียนเด็กแรกเกิด

๒.๒ การขอมีบัตรผู้พิการ

๒.๓ การขอรับเงินสงเคราะห์การจัดการศพผู้สูงอายุตามประเพณี

๓) งานบริการของส่วนราชการอื่นๆ ที่ให้บริการผ่านระบบ e-Service บนหน้าเว็บไซต์ อบต.

เมืองโดน <u>www.muangdon.go.th</u> ซึ่งเชื่อมต่อช่องทางการให้บริการผ่าหน้าเว็บไซต์กรมส่งเสริมการปกครองท้องถิ่น <u>www.dla.go.th</u> ซึ่งมีงานบริการของหน่วยงานต่างๆ ๒๒ งาน ดังนี้

๓.๑ งานบริการเพื่อประชาชน จำนวน ๑๖ งานบริการ ดังนี้

๑) จองคิวทำใบขับขี่

๒) ขอเลขทะเบียนรถ

m) ตรวจสอบชื่อ-สกุลเบื้องต้น

๔) ระบบค้นหารูปแปลงที่ดิน

๕) ติดตามสถานะคดี

๖) ตรวจสอบสิทธิ์สวัสดิการสังคม

๗) ระบบตรวจสอบสิทธิสวัสดิการรักษาพยาบาล

*่*๘)ขอรับกล้าไม้ออนไลน์

๙)ขอรับสารเร่ง พด. หญ้าแฝก และเมล็ดพันธ์พืช ปุ๋ยสด

๑๐) ขอมีบัตรประจำตัวคนพิการ

๑๑) ยื่นภาษีรายได้บุคคลธรรมดา

๑๒) ติดตามการขอคืนภาษี ภ.ง.ด.๙๑/๙๐

๑๓) ติดตั้งประปาในเขตนนทบุรี สมุทรปราการ

๑๔) ขอใช้น้ำประปาในเขตต่างจังหวัด

๑๕) ขอใช้ไฟฟ้าในเขตนนทบุรี สมุทรปราการ

๑๖) ขอใช้ไฟฟ้าในเขตต่างจังหวัด

๓.๒ งานบริการผู้ประกอบธุรกิจ/SMEs จำนวน ๒ งานบริการ ดังนี้

- ๑) ลงทะเบียนผู้ค้ากับภาครัฐ
- ๒) แจ้งโรคระบาดสัตว์

๓.๓ งานบริการด้านแรงงานหรือส่งเสริมการมีงานทำ จำนวน ๔ งานบริการ ดังนี้

- ๑) ขึ้นทะเบียนคนว่างงาน
- ๒) ระบบค้นหางานทำและคนหางาน (Smart Job Center)
- ๓) ขึ้นทะเบียนผู้ประกันตน มาตรา ๔๐
- ๔) ขอรับประโยชน์ทดแทน กรณีว่างงาน

#### ๗.ช่องทางการให้บริการ

ศูนย์บริการร่วม/ศูนย์บริการเบ็ดเสร็จ (One Stop Service) ขององค์การบริหารส่วนตำบลเมืองโดน ดำเนินการให้บริการ ณ จุดบริการศูนย์บริการร่วม/ศูนย์บริการเบ็ดเสร็จ (One Stop Service) ภายในสำนักงาน องค์การบริหารส่วนตำบลเมืองโดน อำเภอประทาย จังหวัดนครราชสีมา ๔๐๑๙๐ โทร. ๐-๔๔๙๘-๑๒๒๑ และ ผ่านหน้าเว็บไซต์ อบต. เมืองโดน <u>www.muangdon.go.th</u>

#### แผนผัง/ขั้นตอนการให้บริการ

รายละเอียดตามภาคผนวกแนบท้ายคู่มือนี้

## ภาคผนวก

#### ขั้นตอนการลงทะเบียนและยื่นคำขอรับเบี้ยยังชีพผู้สูงอายุ (ขั้นตอนการรับขึ้นทะเบียนผู้สูงอายุ)

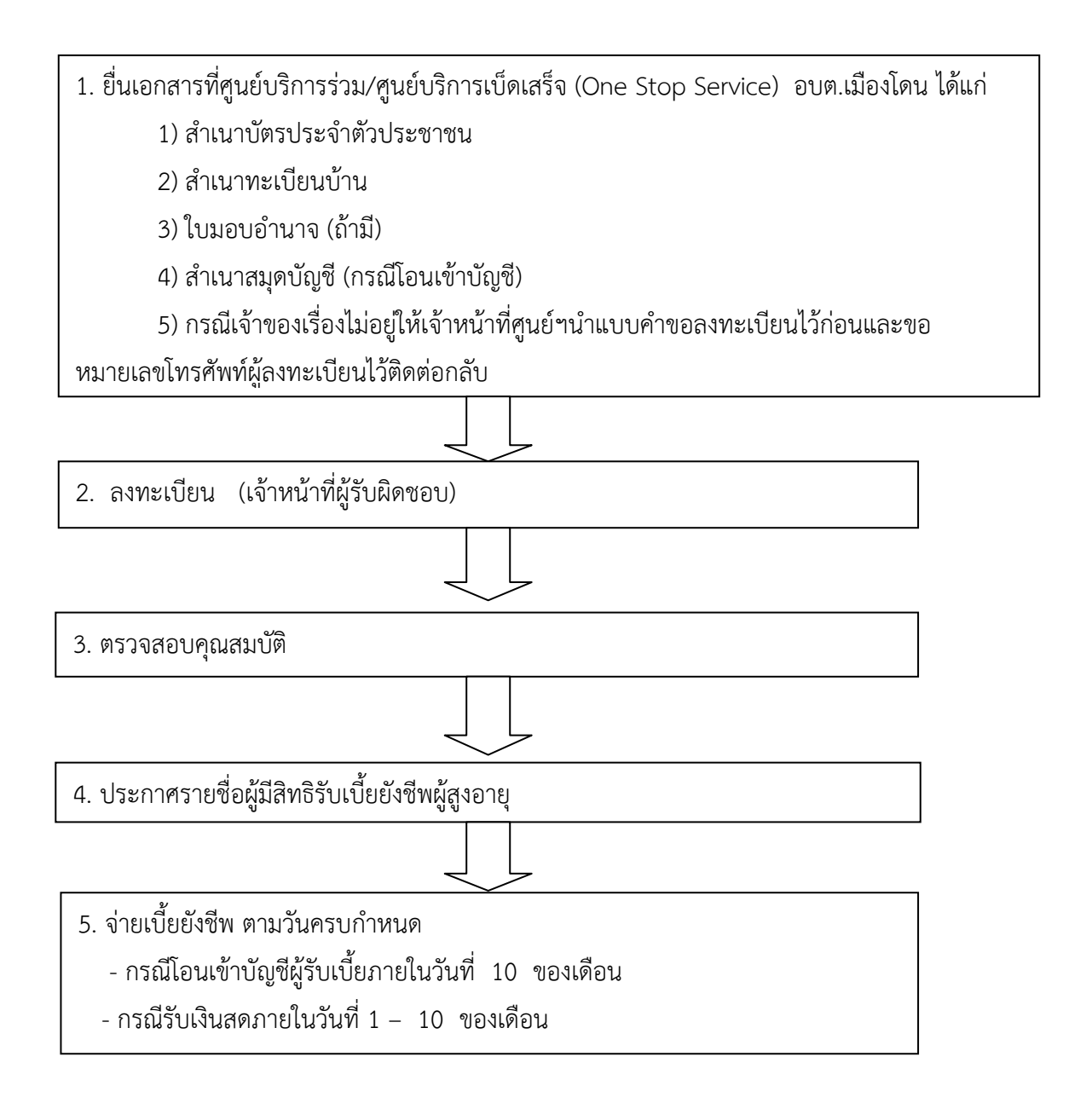

#### ขั้นตอนการลงทะเบียนและยื่นคำขอรับเบี้ยยังชีพผู้พิการ (ขั้นตอนการรับขึ้นทะเบียนผู้พิการ)

ยื่นเอกสารที่ศูนย์บริการร่วม/ศูนย์บริการเบ็ดเสร็จ (One Stop Service) อบต.เมืองโดน ได้แก่

 สำเนาบัตรประจำตัวครพิการ
 สำเนาทัตรประจำตัวประชาชน
 สำเนาทะเบียนบ้าน
 ใบมอบอำนาจ (ถ้ามี)
 สำเนาสมุดบัญซี (กรณีโอนเข้าบัญซี)
 กรณีเจ้าของเรื่องไม่อยู่ให้เจ้าหน้าที่ศูนย์ๆนำแบบคำขอลงทะเบียนไว้ก่อนและขอ

 หมายเลขโทรศัพท์ผู้ลงทะเบียนไว้ติดต่อกลับ
 สงทะเบียน (เจ้าหน้าที่ผู้รับผิดชอบ)
 จำยเบี้ยยังชีพ ตามวันครบกำหนด

 กรณีโอนเข้าบัญชีผู้รับเบี้ยภายในวันที่ 10 ของเดือน
 กรณีรับเงินสดภายในวันที่ 1 – 10 ของเดือน

#### ขั้นตอนการการช่วยเหลือสาธารณภัยกรณีฉุกเฉิน

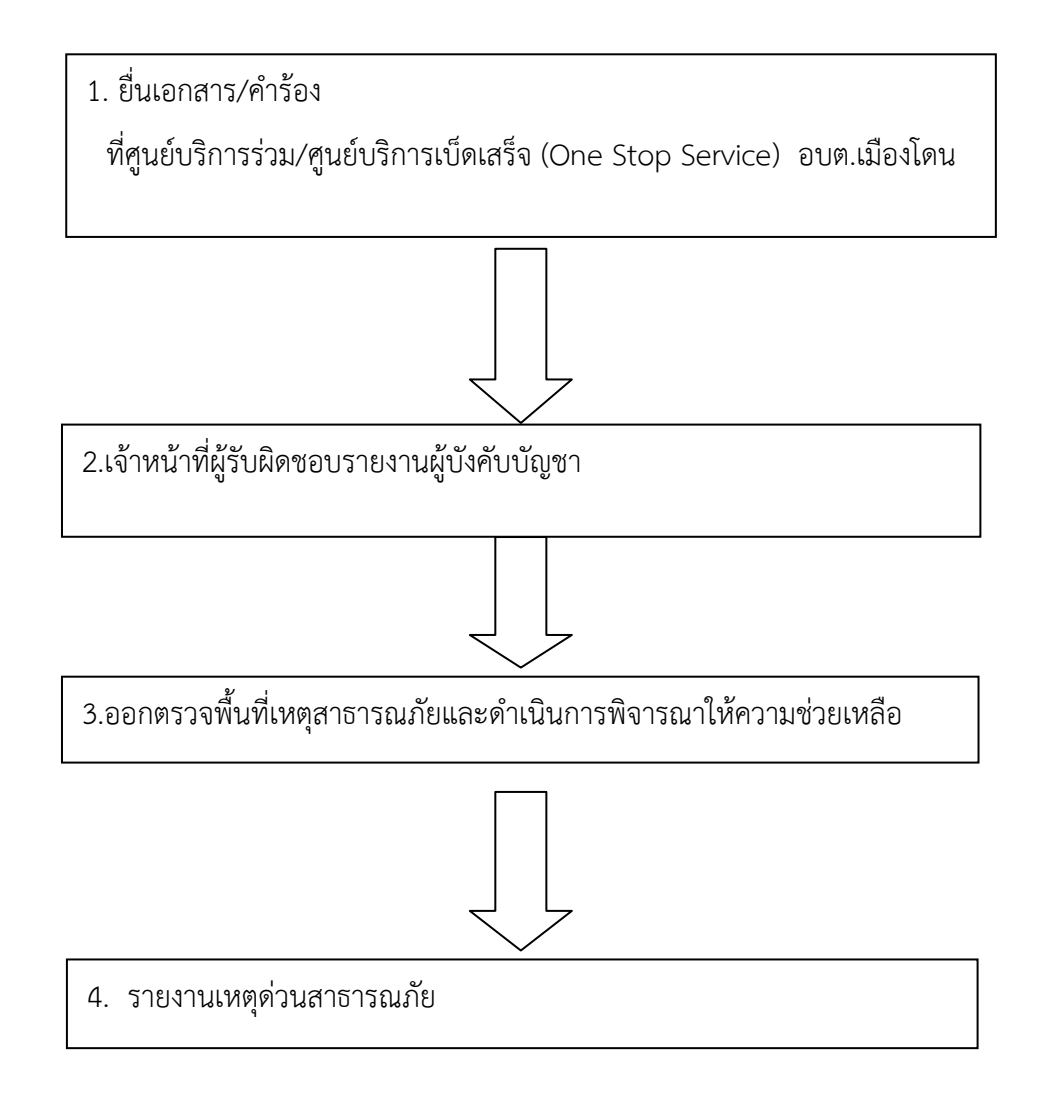

#### การรับเรื่องร้องเรียน/ร้องทุกข์

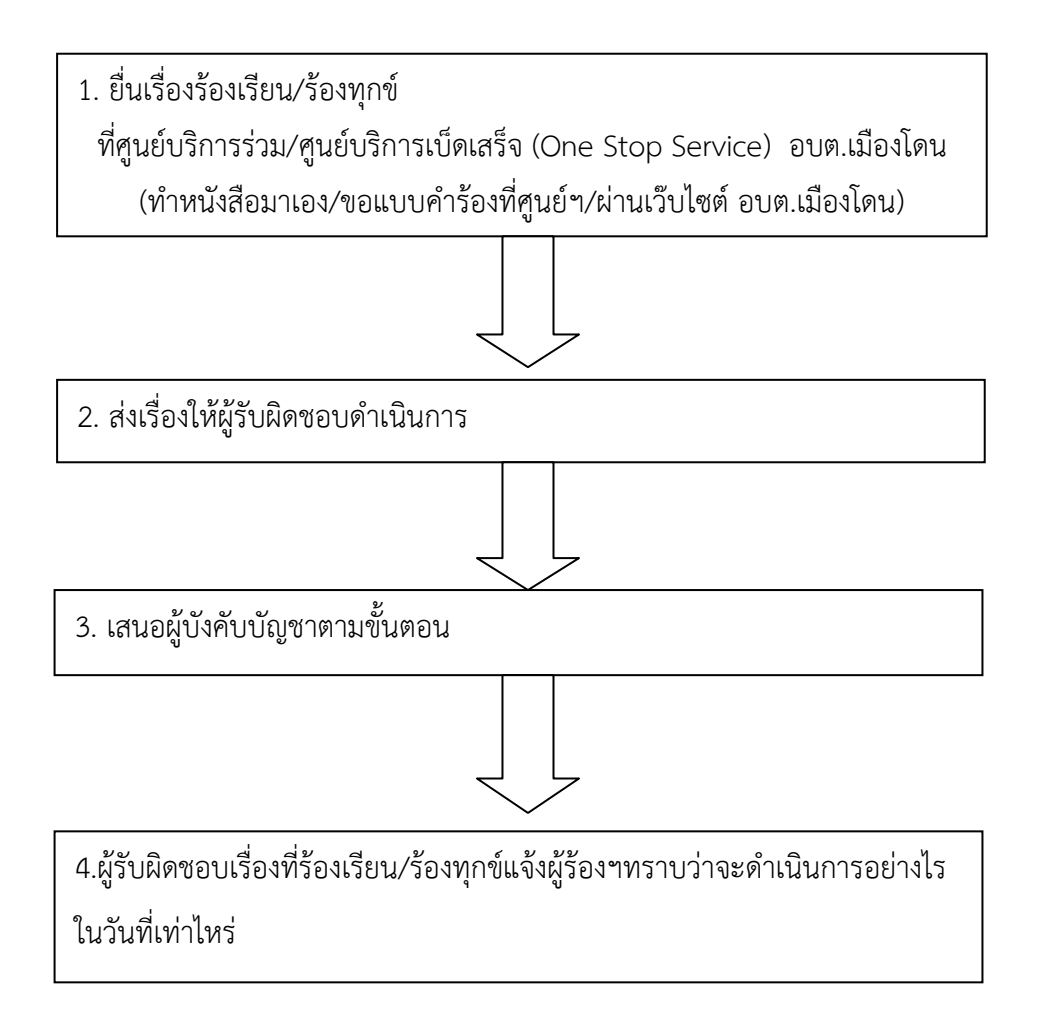

#### การรับเรื่องร้องเรียนการทุจริตประพฤติมิชอบ

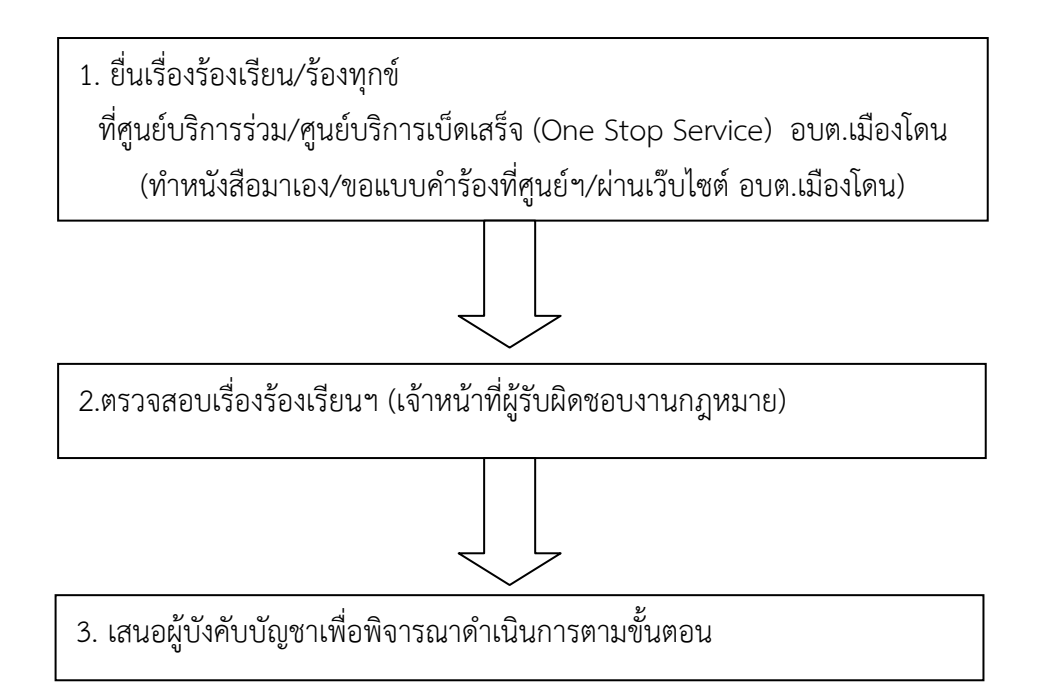

#### การรับลงทะเบียนเด็กแรกเกิด

(งานบริการที่ให้บริการเฉพาะรับเรื่อง – ส่งต่อ เจ้าของเรื่องภายนอกหน่วยงาน)

1. ยื่นเอกสารที่ศูนย์บริการร่วม/ศูนย์บริการเบ็ดเสร็จ (One Stop Service) อบต.เมืองโดน ได้แก่

1. แบบคำร้องขอลงทะเบียน (ดร.01)

2. แบบรับรองสถานะของครัวเรือน (ดร.02)

3. บัตรประจำตัวประชาชนของผู้ปกครอง

4. สูติบัตรเด็กแรกเกิด

 5. สมุดบัญชีเงินฝากของผู้ปกครอง (บัญชีออมทรัพย์ธนาคารกรุงไทย บัญชีเงินฝากเผื่อเรียก ธนาคารออม สิน หรือบัญชีเงินฝากออมทรัพย์ธนาคารเพื่อการเกษตรและสหกรณ์การเกษตร อย่างใดอย่าง หนึ่งเท่านั้น)

 6. สมุดบันทึกสุขภาพแม่และเด็ก (เฉพาะหน้าที่ 1 ที่มีชื่อของหญิงตั้งครรภ์) ในกรณีที่สมุดสูญหาย ให้ใช้เฉพาะสำเนาหน้าที่ 1 พร้อมให้เจ้าหน้าที่สาธารณสุขบันทึก ข้อมูล และรับรอง สำเนา

 กรณีที่ผู้ยื่นคำร้องขอลงทะเบียนและสมาชิกในครัวเรือนของผู้ยื่นคำร้องขอลงทะเบียน เป็น เจ้าหน้าที่ของรัฐ พนักงานรัฐวิสาหกิจ หรือพนักงานบริษัท ต้องมีเอกสารใบรับรองเงินเดือน หรือ หนังสือ รับรองรายได้ของทุกคนที่มีรายได้ประจำ (สลิปเงินเดือน หรือเอกสารหลักฐานที่นายจ้างลงนาม)

8. สำเนาเอกสาร หรือบัตรข้าราชการ เจ้าหน้าที่ของรัฐ บัตรแสดงสถานะหรือตำแหน่ง หรือ
 เอกสารอื่น ใดที่แสดงตนของผู้รับรองคนที่ 1 และผู้รับรองคนที่ 2

(ขอแบบคำร้องที่ศูนย์บริการร่วม/ศูนย์บริการเบ็ดเสร็จ (One Stop Service) อบต.เมืองโดน

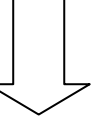

2. การประกาศรายชื่อและการคัดค้านสิทธิ15 วัน

3. สำนักงานพัฒนาสังคมและความ มั่นคงของมนุษย์จังหวัด

#### การขอมีบัตรผู้พิการ

(งานบริการที่ให้บริการเฉพาะรับเรื่อง – ส่งต่อ เจ้าของเรื่องภายนอกหน่วยงาน)

1. ยื่นเอกสารที่ศูนย์บริการร่วม/ศูนย์บริการเบ็ดเสร็จ (One Stop Service) อบต.เมืองโดน ได้แก่

1.หนังสือรับรองความพิการ โดยแพทย์เป็นผู้ประเมินความพิการ (ขอได้ที่โรงพยาบาลของรัฐทุกแห่ง)

- 2. สำเนาบัตรประชาชน ของคนพิการ
- 3. สำเนาทะเบียนบ้าน ของคนพิการ
- 4. รูปถ่าย 1 นิ้ว 2 รูป
- 5. สำเนาบัตรประชาชน ของผู้ดูแล (ถ้ามี)
- 6. สำเนาทะเบียนบ้าน ของผู้ดูแล (ถ้ามี)

2. สำนักงานพัฒนาสังคมและความ มั่นคงของมนุษย์จังหวัด

#### การขอรับเงินสงเคราะห์การจัดการศพผู้สูงอายุตามประเพณี

(งานบริการที่ให้บริการเฉพาะรับเรื่อง – ส่งต่อ เจ้าของเรื่องภายนอกหน่วยงาน)

ยื่นเอกสารที่ศูนย์บริการร่วม/ศูนย์บริการเบ็ดเสร็จ (One Stop Service) อบต.เมืองโดน ได้แก่
 (ผู้รับผิดชอบจัดการศพยื่นคำขอ ภายใน 6 เดือน นับตั้งแต่วันที่ออกใบมรณะบัตร )

- 1. สำเนาใบมรณบัตรของผู้สูงอายุ
- 2. สำเนาบัตรสวัสดิการแห่งรัฐของผู้สูงอายุ
- 3. สำเนาบัตรประจำตัวประชาชนของผู้ยื่นคำขอา
- 4. สำเนาสมุดบัญชีธนาคารของผู้ยื่นคำขอฯ
- 5. แบบคำขอรับเงินค่าทำศพ และรับรองผู้รับผิดชอบ ในการจัดการศพ (ศพส.01)
- แบบรับรอง (ศพส.02) กรณีผู้สูงอายุ มีคุณสมบัติตามเกณฑ์บัตรสวัสดิการแห่งรัฐ แต่ยังไม่มีบัตร สวัสดิการแห่งรัฐหรือ ยังไม่ได้ลงทะเบียน

2. สำนักงานพัฒนาสังคมและความ มั่นคงของมนุษย์จังหวัด

งานบริการของส่วนราชการอื่นๆ ที่ให้บริการผ่านระบบ e-Service บนหน้าเว็บไซต์ อบต.เมืองโดน <u>www.muangdon.go.th</u> ซึ่งเชื่อมต่อช่องทางการให้บริการผ่าหน้าเว็บไซต์กรมส่งเสริมการปกครองท้องถิ่น <u>www.dla.go.th</u> ซึ่งมีงานบริการของหน่วยงานต่างๆ ๒๒ งาน **ดังนี้** 

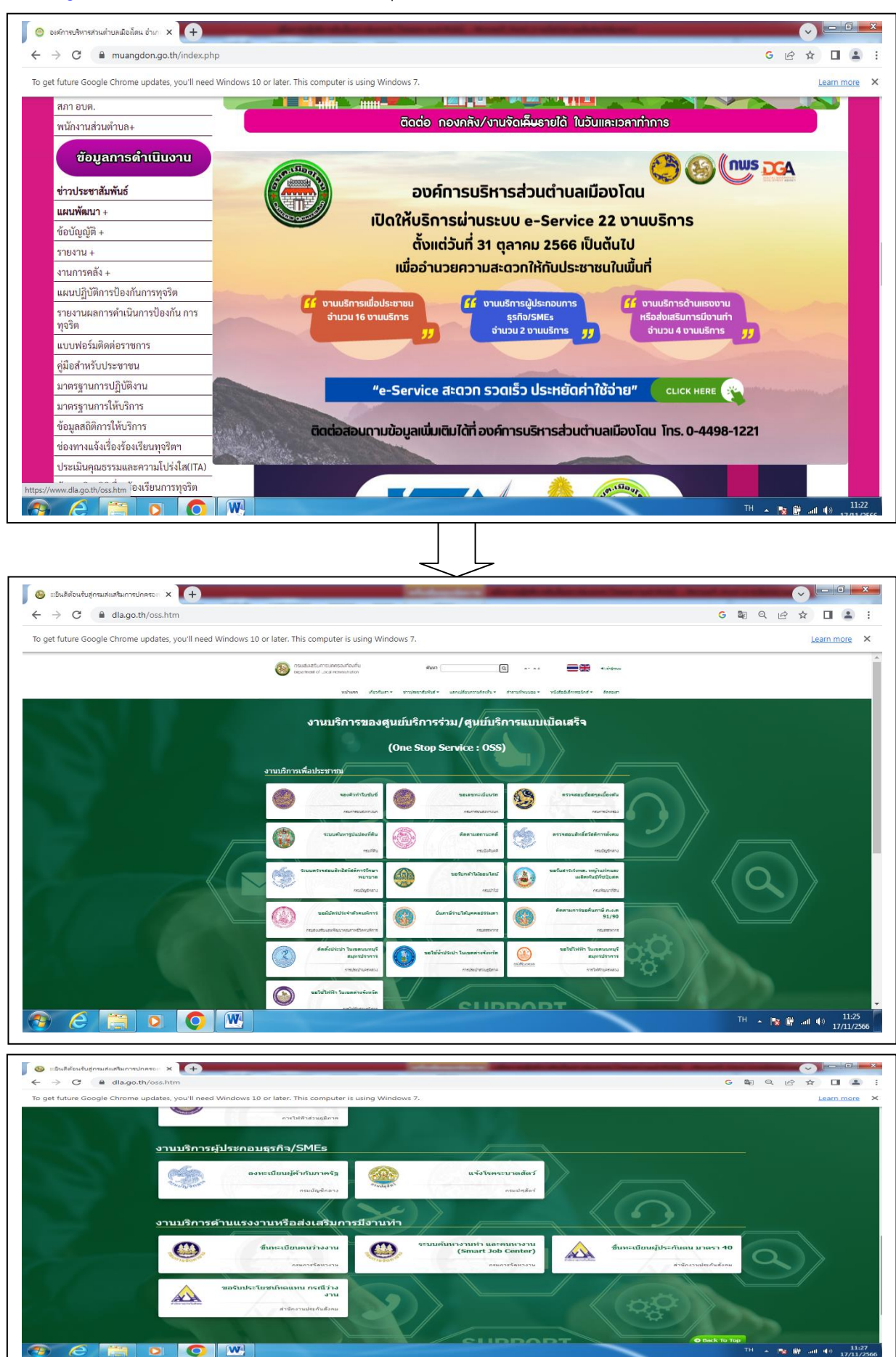

(แบบคำร้องเรียน๑)

|                                   |                                        |                           |                     | ที่ศูนย์รับเรื่องร้องเรียน     |
|-----------------------------------|----------------------------------------|---------------------------|---------------------|--------------------------------|
|                                   |                                        |                           |                     | องค์การบริหารส่วนตำบลเมืองโดน  |
|                                   |                                        | วันที่                    | เดือน               | พ.ศ                            |
| เรื่อง                            |                                        |                           |                     |                                |
| เรียน นายกองเ                     | ค์การบริหารส่วนตำบลเมือ                | งโดน                      |                     |                                |
|                                   | ข้าพเจ้า                               |                           | อายุปี ส            | อยู่บ้านเลขที่หมู่ที่          |
| ตำบล                              | อำเภอ                                  | จังหวัด                   | โทรศัพ              | ທີ່                            |
| อาชีพ                             |                                        | ตำแหน่ง                   |                     |                                |
| ถือบัตร                           |                                        | เลขที่                    |                     |                                |
| ออกโดย                            | วัน                                    | ออกบัตร                   | บัตรหม              | ดอายุ                          |
| มีความประสงศ<br>แก้ไขปัญหาในเ<br> | า์ขอร้องทุกข์/ร้องเรียนเพื่อ<br>เรื่อง | ให้องค์การบริหารส่วนเ<br> | ทำบลเมืองโดนพิจ<br> | ารณาดำเนินการช่วยเหลือหรือ<br> |
|                                   | ทั้งนี้ข้าพเจ้าขอรับระ                 | วงว่าคำร้องทุกข์/ร้อ      | งเรียนตามข้างเ      | ด้นเป็นจริงและยินดีรับผิดชอบ   |
| ทั้งทางแพ่งและ                    | ะทางอาญาหากจะพึงมี                     |                           |                     |                                |
|                                   | โดยข้าพเจ้าขอส่งเอกสา                  | รหลักฐานประกอบการ         | ร้องทุกข์/ร้องเรีย  | น (ถ้ามี) ได้แก่               |
| ග)                                |                                        |                           |                     | ชุด                            |

| ල) | · | ຈຳนวน | .ଏ୍ଉ |
|----|---|-------|------|
| ണ) | ( | จำนวน | .ଖ୍ର |
| ๔) | ۱ | จำนวน | .୪୧୭ |

จึงเรียนมาเพื่อโปรดพิจารณาดำเนินการต่อไป

#### ขอแสดงความนับถือ

(ลงชื่อ) .....

(.....)

ผู้ร้องทุกข์/ร้องเรียน

**แบบคำร้องทุกข์/ร้องเรียน** (โทรศัพท์)

(แบบคำร้องเรียน.๒)

|                   |                 |                  |                             |                                    | ที่คุ                     | ุ่นย์รับเรื่องร้องเรียน |
|-------------------|-----------------|------------------|-----------------------------|------------------------------------|---------------------------|-------------------------|
|                   |                 |                  |                             |                                    | องค์การบริหา              | รส่วนตำบลเมืองโดน       |
|                   |                 |                  | วันที่                      | เดือน                              | W.P                       | 1                       |
| เรื่อง            |                 |                  |                             |                                    |                           |                         |
| เรียน นายกองค     | า์การบริหารส่วา | นตำบลเมืองโดน    |                             |                                    |                           |                         |
|                   | ข้าพเจ้า        |                  | ຍົ                          | ายุปี อยู่บ้า                      | านเลขที่                  | หมู่ที่                 |
| ถนน               | ตำบล            |                  | อำเภอ                       | จังง                               | หวัด                      | โทร                     |
| ศัพท์             |                 | อาชีพ            |                             | ตำแหน่ง                            |                           |                         |
| แก้ไขปัญหาในเ<br> | รื่อง           |                  |                             |                                    |                           |                         |
| เดยขออาง          |                 |                  |                             |                                    |                           | ······                  |
|                   | ทั้งนี้ข้าพเจ้า | ขอรับรองว่าคำร้อ | เ<br>เงทุกข์/ร้องเรียน<br>- | ป็นพยานหลักฐาน<br>เตามข้างต้นเป็นจ | เประกอบ<br>วริงและเจ้าหน้ | าที่ได้แจ้งให้ข้าพเจ้า  |

ทราบแล้วว่าหากเป็นคำร้องที่ไม่สุจริตอาจต้องรับผิดตามกฎหมายได้

| ลงชื่อ      | เจ้าหนาที่ผู้รับเรื่อง |
|-------------|------------------------|
| (           | )                      |
| วันที่เดือเ | พ.ศ                    |
| เวลา        |                        |

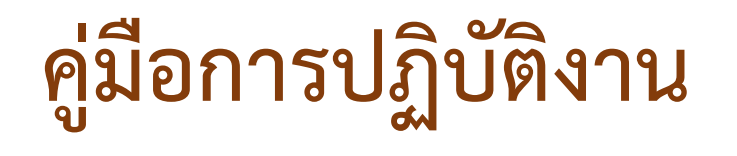

# การบริการศูนย์บริการร่วม/

## ศูนย์บริการแบบเบ็ดเสร็จ(One stop service : oss)

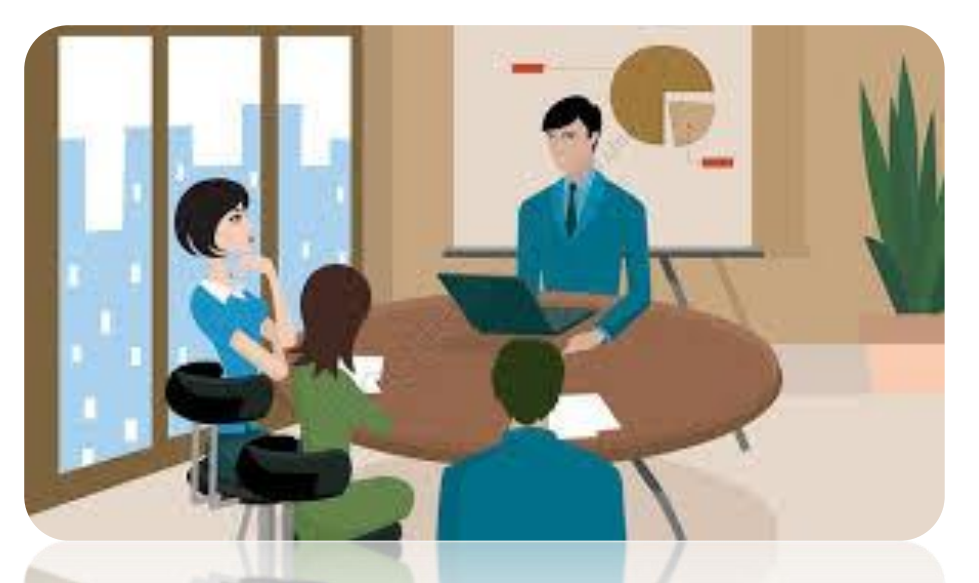

# องค์การบริหารส่วนตำบลเมืองโดน อำเภอประทาย จังหวัดนครราชสีมา

### แนวทางการดำเนินการสำหรับ องค์กรปกครองส่วนท้องถิ่น ในการเป็นศูนย์บริการร่วม / ศูนย์บริการแบบเบ็ดเสร็จ (One stop service : oss)

#### คำนิยาม

ศูนย์บริการร่วม / ศูนย์บริการแบบเบ็ดเสร็จ (One stop service : oss) คือ ศูนย์บริการที่ อปท. จัดตั้งขึ้น โดย ทำงานบริการต่างๆ ของ <u>องค์กรปกครอง</u> <u>ส่วนท้องถิ่น (อปท.) ส่วนราชการอื่น</u> มาไว้ ณ สถานที่แห่งเดียว เพื่ออำนวยความสะดวก แก่ผู้รับบริการในการยื่นเรื่อง ขอรับบริการที่ เกี่ยวข้องได้ที่ศูนย์บริการร่วม/ศูนย์บริการ แบบเบ็ดเสร็จแห่งใดแห่งหนึ่ง โดยมีเจ้าหน้าที่ ศูนย์บริการฯ คอยให้บริการแก่ผู้รับบริการใน เรื่องต่างๆ ซึ่งการบริการอาจจะเกี่ยวกับ

- ๑. การให้ข้อมูล
- ๒. ให้คำปรึกษา
- ๓. รับเรื่อง

๙. จัดส่งเอกสารที่เกี่ยวข้องให้แก่
 หน่วยงาน เจ้าของเรื่อง นำไปดำเนินการให้
 แล้วเสร็จต่อไป ติดตามความคืบหน้าของการ
 ดำเนินการในส่วนของการอนุมัติ อนุญาต ยัง
 เป็นหน้าที่ของหน่วยงานเจ้าของเรื่อง

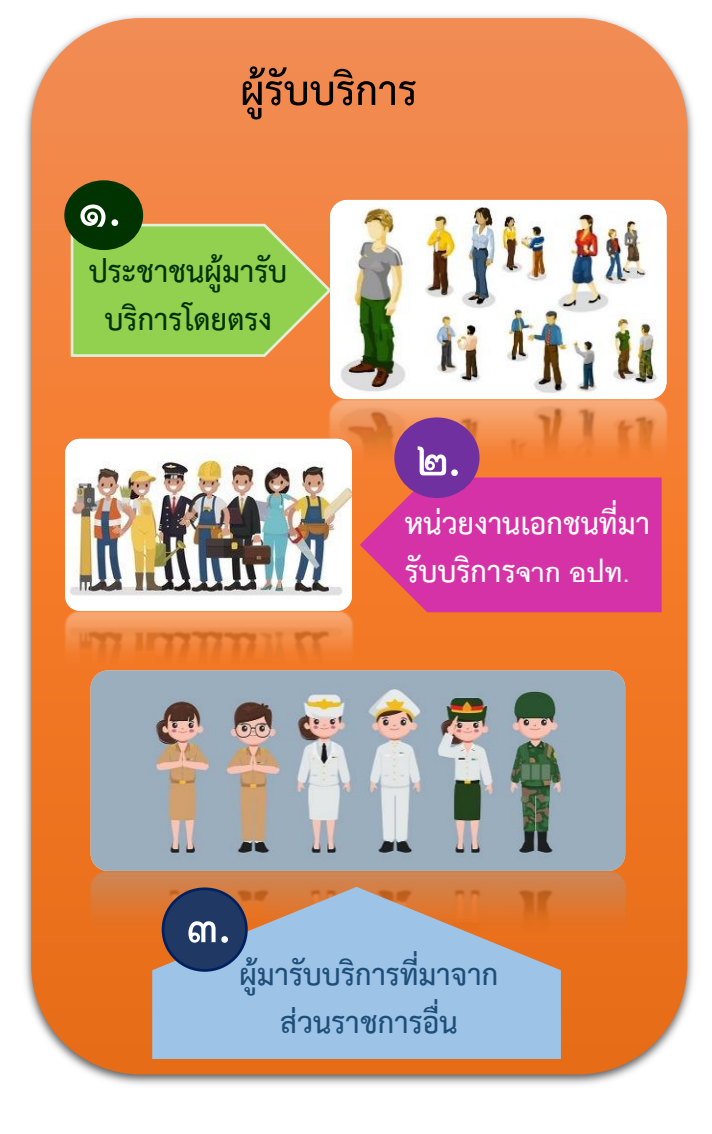

## องค์กรปกครองส่วนท้องถิ่น (อปท.) เทศบาล อบต. เมืองพัทยา

#### วัตถุประสงค์

เพื่ออำนวยความสะดวกแก่ผู้รับบริการใน การยื่นเรื่อง ขอรับบริการของ อปท. และ หน่วยงานอื่น ทำให้ผู้รับบริการสามารถเข้าถึง งานบริการที่ต้องการได้อย่างถูกต้องและรวดเร็ว ในการเป็นศูนย์บริการร่วม / ศูนย์บริการแบบเบ็ดเสร็จ (One stop service : oss)

การดำเนินการ

<u>๑. สถานที</u>่

อปท. **จัดให้มีป้ายศูนย์บริการร่วม / ศูนย์บริการแบบเบ็ดเสร็จ** (One stop service : oss) ที่ผู้รับบริการสามารถมองเห็น ได้ชัดเจน และ จัดเตรียมสถานที่ พร้อมสิ่งอำนวยความสะดวก เช่น โต๊ะ เก้าอี้ เครื่อง คอมพิวเตอร์ เครื่องปริ้น อินเตอร์เน็ต ให้พร้อมสำหรับการให้บริการ

์ ทำหน้าที่

๑. ให้คำปรึกษา แนะนำงานบริการ ทั้ง ๒๒ งานบริการ
 ๒. ให้บริการแก่ผู้รับบริการในส่วนของการกรอกรายละเอียดข้อมูลใน
 ระบบเบื้องต้น

๓. ส่งเรื่องต่อไปยังผู้มีอำนาจพิจารณาของส่วนราชการเจ้าของเรื่อง
 ๔. หากมีข้อสงสัย / ติดขัดในการให้บริการให้ติดต่อส่วนราชการเจ้าของ
 เรื่องนั้นๆ ตามคู่มือ หรือติดต่อเจ้าหน้าที่ สถ. เพื่อเป็นผู้ประสานให้ในลำดับ
 ถัดไป

# ๑. งานบริการ ๑. งานบริการ

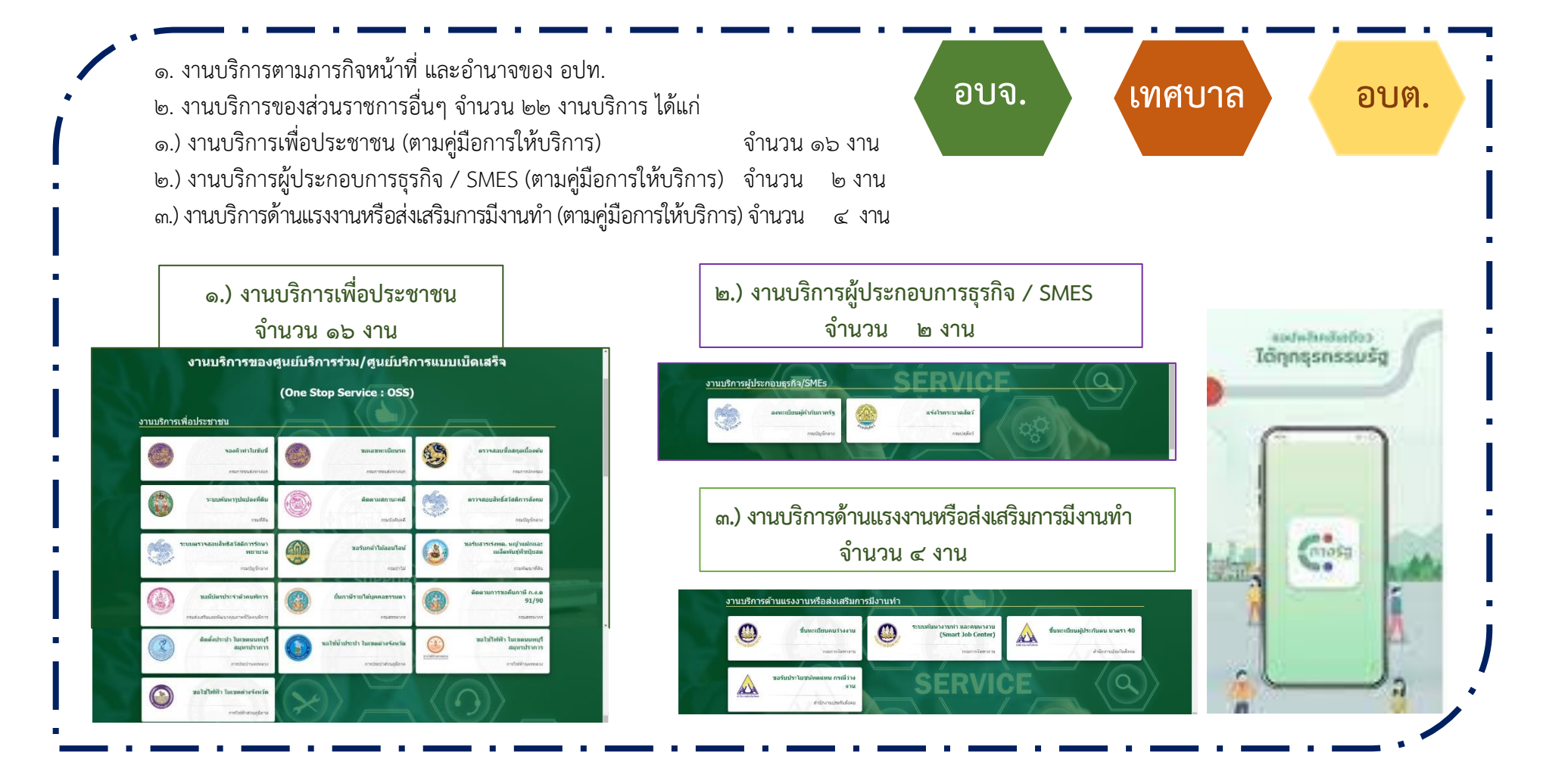

#### งานบริการเพื่อประชาชน

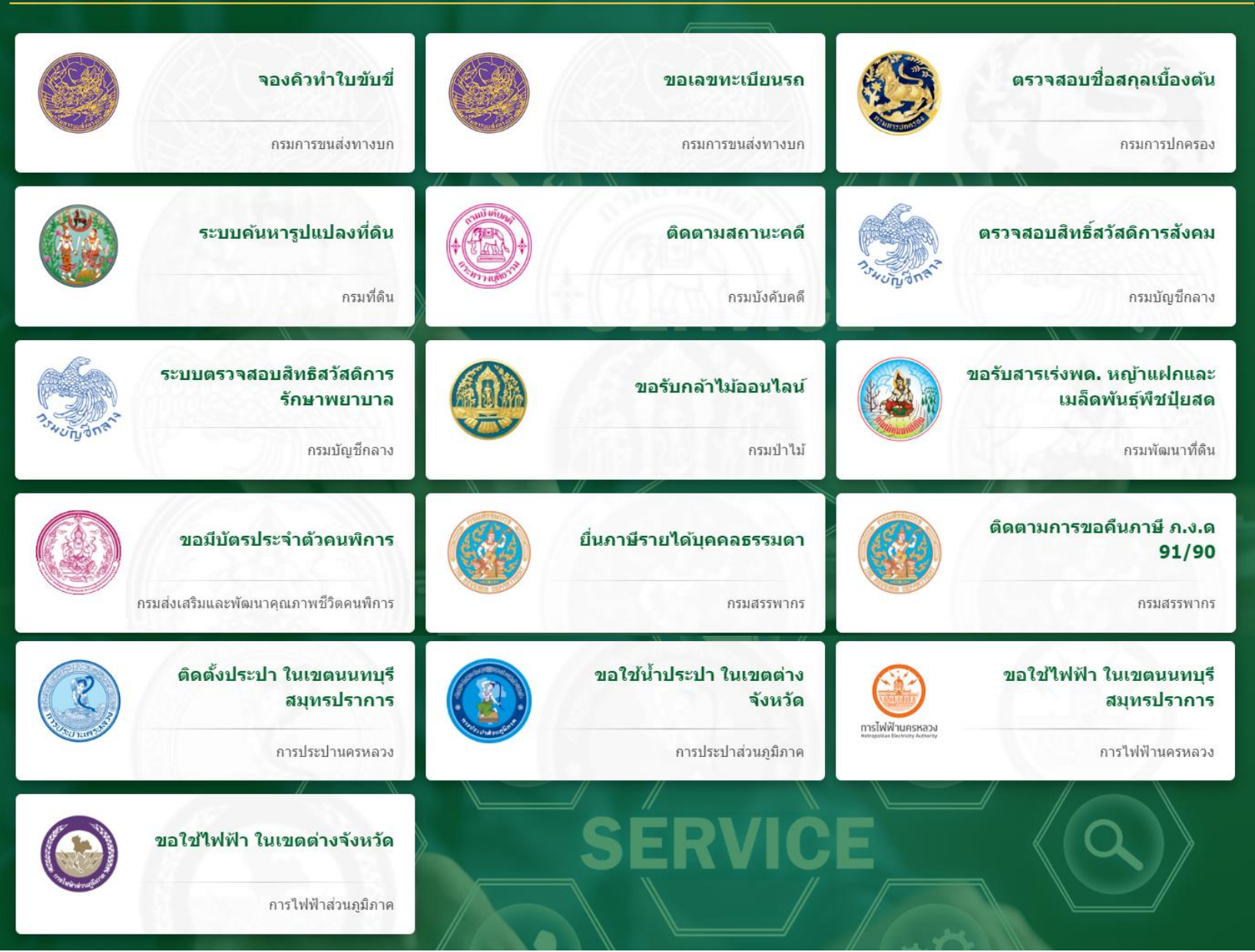

#### ๓. งานบริการ (ต่อ)

#### <u>งานบริการผู้ประกอบธุรกิจ/SMEs</u>

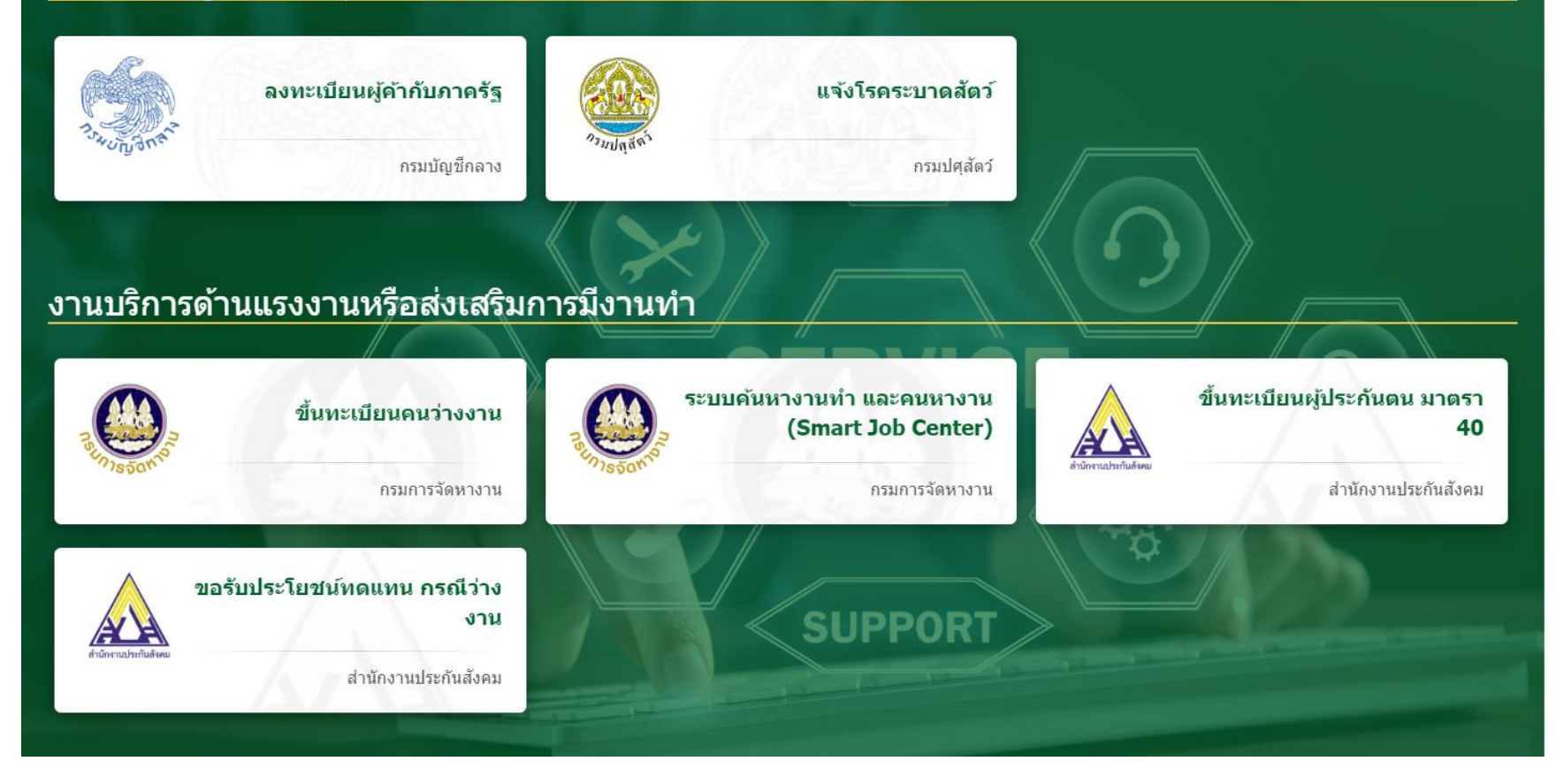

คู่มือการให้บริการของศูนย์บริการร่วม/ศูนย์บริการแบบเบ็ดเสร็จ (One stop service : oss) ขององค์กรปกครองส่วนท้องถิ่นด้วยระบบอิเล็กทรอนิกส์ (e-Service)

| ลำดับ  | งานบริการ                                                | ขั้นตอนดำเนินการ                                                                                                    | หน่วยงานรับผิดชอบ                                        | เว็บไซต์                                                                                                    |
|--------|----------------------------------------------------------|----------------------------------------------------------------------------------------------------|----------------------------------------------------------|----------------------------------------------------------------------------------------------------|
| งานบริ | การเพื่อประชาชน                                          |                                                                                                    |                                                          |                                                                                                    |
| ୭.     | จองคิวทำใบขับขี่<br>จองคิวหำใบขับขี่<br>กรมการขนส่งทางบก | <ul> <li>๑. ดาวน์โหลดแอปพลิเคชัน DLT Smart<br/>Queue หรือเข้าไปที่เว็บกรมการขนส่งทางบก</li> <li>๒. เลือกการใช้านด้วยบัตรประชาชนหรือ<br/>พาสปอร์ต</li> <li>๓. เลือกสำนักงานขนส่งที่ต้องการติดต่อ และ<br/>เลือกงานใบอนุญาต</li> <li>๔. เลือกวันและเวลาที่สะดวกเข้าไปดำเนินการ<br/>แล้วกดยืนยันการจอง</li> <li>๕. ระบบจะขึ้นใบนัดที่แสดงเป็น QR code เพื่อ<br/>เป็นหลักฐานแสดงต่อเจ้าหน้าที่</li> </ul> | กรมการขนส่งทางบก<br>โทรศัพท์<br>ob-b๗๗-๘๘๘๘<br>หรือ ๑๕๘๔ | https://geoc.dlt.go.th/login                                                                                                    |
| ල.     | ขอเลขทะเบียนรถ<br>ขอเลขทะเบียนรถ<br>กรมการขนส่งทางมก     | <ul> <li>๑. เข้าไปที่เว็บไซต์กรมการขนส่งทางบก จากนั้น<br/>กดคลิกที่จองหมายเลขทะเบียน</li> <li>๒. จากนั้นกดที่ ยอมรับหลักเกณฑ์การจองเลข<br/>ทะเบียนรถ</li> <li>๓. เลือกประเภทรถยนต์ที่ต้องการจะจองเลข<br/>ทะเบียน</li> <li>๔. กรอกรายละเอียดให้ครบถ้วน</li> <li>๕. เมื่อจองแล้วจะขึ้นข้อมูลเพื่อยืนยันการจอง</li> <li>๖. ตรวจผลการจองทะเบียนรถยนต์</li> </ul>                                         | กรมการขนส่งทางบก<br>โทรศัพท์<br>ob-b๗๗-๘๘๘๘<br>หรือ ๑๕๘๔ | bttps://ceserve.dlt.go.th/reserve/ve/ve/         contraction of the summaries of the summaries of the |

| ลำดับ | งานบริการ                                                            | ขั้นตอนดำเนินการ                                                                                                    | หน่วยงานรับผิดชอบ                                    | เว็บไซต์                                                                                                    |
|-------|----------------------------------------------------------------------|----------------------------------------------------------------------------------------------------|------------------------------------------------------|----------------------------------------------------------------------------------------------------|
| តា.   | ตรวจสอบชื่อสกุลเบื้องต้น<br>ดรวจสอบชื่อสกุลเบื้องต้น<br>กรมการปกครอง | <ul> <li>๑. เข้าไปที่เว็บไซต์ www.bora.dopa.go.th</li> <li>๒. กรอกชื่อสกุลที่จะจัดตั้ง</li> <li>๓. กรอกคำอ่านชื่อสกุล</li> <li>๔. กรอกรายละเอียดให้ครบถ้วน</li> <li>๕. เมื่อจองแล้วจะขึ้นข้อมูลเพื่อยืนยันการจอง</li> <li>๖. ตรวจผลการจองทะเบียนรถยนต์</li> </ul> | กรมการปกครอง<br>โทรศัพท์<br>ဝ๒-๒๒๑-๘๑๕๐<br>หรือ ๑๕๔๘ | https://stat.bora.dopa.go.th/WcheckIname/#/CheckIname           ทับบริหารการระบบอน<br>กระการระบอน<br>กระการระบอนของ สนกแระระบบ<br>กระการจะสอบชื่อสกุลเนื่องดันเพื่อเริ่มเพื่อเรื่อเพื่อ         18 คุณาคม 2566 15:26:58 น.<br>                                                                                                    |
| ૯.    | ระบบค้นหารูปแปลงที่ดิน<br>ระบบค้นหารูปแปลงท์ดิน<br>กามร์ลัน          | ๑. เข้าไปที่เว็บไซต์www.landsmaps.dol.go.th<br>๒. เลือกจังหวัด อำเภอ<br>๓. กรอกเลขที่โฉนด และกดค้นหา                                                                                                    | กรมที่ดิน<br>โทรศัพท์<br>౦๒-๑๔๑-๕๕๕๕                 | https://landsmaps.dol.go.th/                                                                                                    |
| ¢.    | ติดตามสถานะคดี<br>ดิตามสถานะคดี<br>กระบังศับคดี                      | ๑. เข้าไปที่เว็บไซต์<br>๒. ลงทะเบียนผู้ใช้งาน<br>๓. กรอกรายละเอียดที่กำหนด                                                                                                    | กรมบังคับคดี<br>โทรศัพท์<br>౦๒-๘๘๑-๔๙๙๙              | https://ledwebsite.led.go.th/ledweb/led/web/system/WEB@lo@oAction.do           Image: State of the state of the sta |

| ลำดับ | งานบริการ                                                                                            | ขั้นตอนดำเนินการ                                                                                                    | หน่วยงานรับผิดชอบ                       | เว็บไซต์                                   |
|-------|----------------------------------------------------------------------------------------------------|----------------------------------------------------------------------------------------------------|-----------------------------------------|--------------------------------------------|
| ଚ.    | ตรวจสอบสิทธิ์สวัสดิการ<br>สังคม<br>ดรวจสอบสิทธ์สวัสดิการสังคม<br>กรมปญชิกลาง                         | ๑. เข้าไปที่ระบบฐานข้อมูลสวัสดิการทางสังคม<br>๒. กรอกเลขประชาชน ๑๓ หลัก และกดค้นหา                                                                                                    | กรมบัญชีกลาง<br>โทรศัพท์<br>๐๒-๑๒๗-๗๐๐๐ | https://govvelfare.cgd.go.th/welfare/check |
| ଟା.   | ระบบตรวจสอบสิทธิ์<br>สวัสดิการรักษาพยาบาล<br>ระบบตรวจสอบสิทธิสวัสดิการรักษา<br>พยาบาล<br>กระปญชักลาง | ๑. เข้าไปที่เว็บไซต์กรมบัญชีกลาง<br>๒. กรอกเลขประชาชน ๑๓ หลัก และกดค้นหา                                                                                                    | กรมบัญชีกลาง<br>โทรศัพท์<br>๐๒-๑๒๗-๗๐๐๐ | https://mbdb.cgd.go.th/wel/                |
| ಡ.    | ขอรับกล้าไม้ออนไลน์<br>ขอรับกลำไม้ออนไลน์<br>กระกาม                                                  | <ul> <li>๑. เปิดเว็บไซต์ส่วนผลิตกล้าไม้ เลือก การจอง<br/>กล้าไม้</li> <li>๒. ลงทะเบียนเข้าสู่ระบบ (รอเจ้าหน้าที่อนุมัติ)</li> <li>๓. กรอกข้อมูลการจองต้นไม้</li> <li>๔. กดปุ่มยืนยันการจอง</li> <li>๕. รอเจ้าหน้าที่แจ้งเลขที่การจองและวันเวลา<br/>ในการเข้ารับ กล้าไม้ทาง e-mail</li> </ul> | กรมป่าไม้<br>໐๒-໕ຉ໑-໔๒๙๒                |                                            |

| ลำดับ | งานบริการ                                                                                                    | ขั้นตอนดำเนินการ                                                                                                    | หน่วยงานรับผิดชอบ                                                    | เว็บไซต์                                                                                                    |
|-------|----------------------------------------------------------------------------------------------------|----------------------------------------------------------------------------------------------------|----------------------------------------------------------------------|----------------------------------------------------------------------------------------------------|
| ଟ.    | ขอรับสานเร่ง พด.หญ้าแฝก<br>และเมล็ดพันธ์พืช ปุ๋ยสด<br>เมลิตพันร์ที่ชปุ่มสด<br>เมลิตพันร์ที่ชปุ่มสด<br>กระทัศษาที่คือ | ๑. ลงทะเบียนเข้าสู่ระบบ (รอเจ้าหน้าที่อนุมัติ)<br>๒. กรอกข้อมูลการจอง<br>๓. กดปุ่มยืนยันการจอง                                                                                                    | กรมพัฒนาที่ดิน<br>โทรศัพท์<br>๐๒-๕๖๒-๕๑๐๐                            | <complex-block><complex-block></complex-block></complex-block>                                                                                                    |
| ୭୦.   | ขอมีบัตรประจำตัวคนพิการ<br>ขอมีบัตรประจำด้วดนพิการ<br>กรมส่งแล้มและหัดเบาคุณภาพบิริตคมจัการ                          | ๑. เข้าไปที่ระบบคำขอมีบัตรผู้พิการ<br>๒. กรอกเลขประชาชน ๑๓ หลัก และกดตรวจสอบ                                                                                                    | กรมส่งเสริมและพัฒนา<br>คุณภาพชีวิตคนพิการ<br>โทรศัพท์<br>๐๒-๓๕๔-๓๓๘๘ | https://efiling.dep.go.th/form-chk-idcard         SuuuuueenudasUssändanu@ms       niusa       uisa       uisa       < |
| ଉତ୍ତ. | ยื่นภาษีรายได้บุคคลธรรมดา<br><i>มีนภาษีรายได้</i> บุคคลธรรมดา<br>กรมสรรหากร                                          | <ul> <li>๑. เข้าไปที่เว็บไซต์ https://efling.rd.go.th/</li> <li>๒. ดึงข้อมูลค่าลดหย่อนอัตโนมัติ</li> <li>๓. ตรวจสอบข้อมูลส่วนตัว และใส่สถานะ</li> <li>๔. ระบุข้อมูลตามแหล่งที่มาของรายได้</li> <li>๕. กรอกรายได้ทั้งปีตามใบ ๕๐ ทวิ</li> <li>๖. ตรวจสอบค่าลดหย่อนทั้งหมด</li> <li>๗. ตรวจสอบข้อมูลทั้งหมด</li> <li>๘. กดยืนยันการยื่นแบบ</li> </ul> | กรมสรรพากร<br>โทรศัพท์<br>0๒-๒๗๒-๘๐๐๐                                | https://efiling.rd.go.th/rd-efiling-web/login                                                                                                    |

| ลำดับ | งานบริการ                                                                                             | ขั้นตอนดำเนินการ                                                                                                    | หน่วยงานรับผิดชอบ                                           | เว็บไซต์                                                        |
|-------|----------------------------------------------------------------------------------------------------|----------------------------------------------------------------------------------------------------|-------------------------------------------------------------|-----------------------------------------------------------------|
| ගම.   | ติดตามการขอคืนภาษี ภ.ง.ด.<br>๙๑/๙๐<br>ติดตามการขอดีนภาษี ภ.ง.ด<br>91/90<br>กรมสรรหากร                 | <ul> <li>๑. เข้าไปที่ระบบ My Tax account</li> <li>๒. ตรวจสอบและเตรียมยื่นภาษีบุคคลธรรมดา</li> <li>๓. ตรวจสอบประวัติการยื่นภาษีแบบ ๙๐/๙๑</li> <li>๔. นำส่งเอกสารประกอบการคืนภาษี</li> <li>๕. ตรวจสอบสถานการณ์ขอคืนภาษี</li> <li>๖. พิมพ์แบบ/ใบเสร็จรับเงิน</li> </ul> | กรมสรรพากร<br>โทรศัพท์<br>0๒-๒๗๒-๘๐๐๐                       |                                                                 |
| ଭଲ.   | ติดตั้งประปาในเขตนนทบุรี<br>สมุทรปราการ<br>ดิดดังประปา ในเขตนนทบุรี<br>สมุทรปราการ<br>การประปานครหลวง | <ul> <li>๑. เข้าไปที่เว็บไซต์</li> <li>๒. ลงทะเบียนเข้าใช้งาน</li> <li>๓. กรอกรายละเอียดที่กำหนด</li> <li>๔. รอเจ้าหน้าที่ยืนยันข้อมูล</li> </ul>                                                                                                    | การประปานครหลวง<br>โทรศัพท์<br>๐๒-๕๐๔-๐๑๒๓<br>หรือ ๑๑๒๕     | https://eservicesapp.mwa.co.th/                                 |
| ୭୯.   | ขอใช้น้ำประปาในเขตต่างจังหวัด<br>ขอใช้น้ำประปา ในเขตต่างจังหวัด<br>การประปาส่วนภูมิภาค                | <ul> <li>๑. เข้าไปที่เว็บไซต์</li> <li>๒. ลงทะเบียนเข้าใช้งาน</li> <li>๓. กรอกรายละเอียดที่กำหนด</li> <li>๔. รอเจ้าหน้าที่ยืนยันข้อมูล</li> </ul>                                                                                                    | การประปาส่วนภูมิภาค<br>โทรศัพท์<br>ဝ๒-๕๕๑-๘๕๗๖<br>หรือ ๑๖๖๒ | https://customer-application.pwa.co.th/register-<br>service/add |

| ลำดับ | งานบริการ                                                                                         | ขั้นตอนดำเนินการ                                                                                                    | หน่วยงานรับผิดชอบ                                                 | เว็บไซต์                                                             |
|-------|---------------------------------------------------------------------------------------------------|----------------------------------------------------------------------------------------------------|-------------------------------------------------------------------|----------------------------------------------------------------------|
| ଉଝଁ.  | ขอใช้ไฟฟ้าในเขตนนทบุรี<br>สมุทรปราการ<br>อาร์ไฟฟ้า ในเขคนนทบุรี<br>สมุทรปราการ<br>การไฟฟ้านครหลวง | <ul> <li>๑. เข้าไปที่เว็บไซต์</li> <li>๒. ลงทะเบียนเข้าใช้งาน</li> <li>๓. กรอกรายละเอียดที่กำหนด</li> <li>๔. รอเจ้าหน้าที่ยืนยันข้อมูล</li> </ul> | การไฟฟ้านครหลวง<br>โทรศัพท์<br>๐๒-๓๔๘-๕๐๐๐<br>หรือ ๑๑๓๐           |                                                                      |
| ඉති.  | ขอใช้ไฟฟ้าในเขตต่างจังหวัด                                                                        | <ul> <li>๑. เข้าไปที่เว็บไซต์</li> <li>๒. ลงทะเบียนเข้าใช้งาน</li> <li>๓. กรอกรายละเอียดที่กำหนด</li> <li>๔. รอเจ้าหน้าที่ยืนยันข้อมูล</li> </ul> | การไฟฟ้าส่วนภูมิภาค<br>โทรศัพท์<br>๐๒-๕๘๙-๐๑๐๐ ถึง ๑<br>หรือ ๑๑๒๙ | bttps://peacos.pea.co.th/          • • • • • • • • • • • • • • • • • |

| ลำดับ  | งานบริการ                | ขั้นตอนดำเนินการ                                                                                                    | หน่วยงานรับผิดชอบ                                       | เว็บไซต์                                                                                     |
|--------|--------------------------|----------------------------------------------------------------------------------------------------|---------------------------------------------------------|----------------------------------------------------------------------------------------------|
| งานบริ | การผู้ประกอบการ/SMEs     |                                                                                                    |                                                         |                                                                                              |
| ରମ୍ଚ.  | ลงทะเบียนผู้ค้ากับภาครัฐ | <ul> <li>๑. เข้าไปที่ระบบจัดซื้อจัดจ้างภาครัฐ</li> <li>๒. เข้าสู่เมนูการลงทะเบียนผู้ค้ากับภาครัฐ</li> <li>๓. เข้าสู่เมนูลงทะเบียนผู้ค้ากับภาครัฐ</li> <li>๔. กรอกรายละเอียดตามแบบฟอร์ม</li> <li>๕. กดลงทะเบียน</li> </ul> | กรมบัญชีกลาง<br>โทรศัพท์<br>๐๒-๑๒๗-๗๐๐๐                 | <complex-block>Attp://www.gpcoursement.go.th/new_index.html</complex-block>                  |
| ඉය.    | แจ้งโรคระบายสัตว์        | <ul> <li>๑. เข้าไปที่ระบบสารสนเทศเพื่อการเฝ้าระวังโรค</li> <li>ระบาดสัตว์</li> <li>๒. เข้าสู่เมนูแจ้งโรคระบาดสัตว์จากประชาชน</li> <li>๓. กรอกรายละเอียดตามแบบฟอร์ม</li> <li>๔. กดบันทึกข้อมูล</li> </ul>                  | กรมปศุสัตว์<br>โทรศัพท์<br>౦๒-๖๕๓-๔๔๔๔<br>ต่อ ๔๑๔๔-๔๑๔๕ | http://esmartsur.net/INFORM.aspx<br>versions.audious and and and and and and and and and and |

| ลำดับ                                     | งานบริการ                                                                                                    | ขั้นตอนดำเนินการ                                                                                                    | หน่วยงานรับผิดชอบ                                      | เว็บไซต์                          |  |  |  |
|-------------------------------------------|----------------------------------------------------------------------------------------------------|----------------------------------------------------------------------------------------------------|--------------------------------------------------------|-----------------------------------|--|--|--|
| งานบริการด้านแรงงานหรือส่งเสริมการมีงานทำ |                                                                                                    |                                                                                                    |                                                        |                                   |  |  |  |
| <b>ଉ</b> ଝ.                               | ขึ้นทะเบียนคนว่างงาน<br>ขึ้นทะเบียนคนว่างงาน<br>กรมการรัดหางาน                                                          | <ul> <li>๑. สมัครสมาชิก และเข้าสู่ระบบ</li> <li>๒. เข้าสู่เมนูขึ้นทะเบียนผู้ประกันตน</li> <li>๓. ตรวจสอบข้อมูล</li> <li>๔. บันทึกการขึ้นทะเบียน</li> <li>๕. ตรวจสอบงานแนะนำ</li> <li>๖. พิมพ์หนังสือรับรอง</li> </ul> | กรมการจัดหางาน<br>โทรศัพท์<br>౦๒-๒๔๗-๙๔๒๓<br>หรือ ๑๖๙๔ | <section-header></section-header> |  |  |  |
| මං.                                       | ระบบค้นหางานทำและ<br>คนหางาน (Smart Job<br>Center)<br>ระบบดันหางานทำ และคนนางาน<br>(Smart Job Center)<br>กรมการรัดหางาน | ๑. เลือกประเภทงานที่ต้องการ<br>๒. กรอกตำแหน่งงาน<br>๓. เลือกจังหวัด และกดค้นหา                                                                                                    | กรมการจัดหางาน<br>โทรศัพท์<br>౦๒-๒๔๗-๙๔๒๓<br>หรือ ๑๖๙๔ | bttps://smartjob.doe.go.th/       |  |  |  |

| ลำดับ                                      | งานบริการ                                                         | ขั้นตอนดำเนินการ                                                                                                    | หน่วยงานรับผิดชอบ                                           | เว็บไซต์                                |  |  |  |
|--------------------------------------------|-------------------------------------------------------------------|----------------------------------------------------------------------------------------------------|-------------------------------------------------------------|-----------------------------------------|--|--|--|
| ้งานบริการด้านแรงงานหรือส่งเสริมการมีงานทำ |                                                                   |                                                                                                    |                                                             |                                         |  |  |  |
| ່ອ໑.                                       | ขึ้นทะเบียนผู้ประกันตน<br>มอตรอ                                   | <ol> <li>ด. กรอกข้อมูลส่วนตัว</li> <li>รอยอมอีนอร้อมอริอาร์อ</li> </ol>                                                                                                    | สำนักงานประกันสังคม<br>โพระชัตต์                            | https://www.sso.go.th/section@o_regist/ |  |  |  |
|                                            | มาตรา ๔๐<br>มีนทะเบียนหุ่ประกันดน มาตรา 40<br>สานักงานประกันสังคม | <ul> <li>๒. รายละเอียดข้อมูลติดต่อ</li> <li>๓. เลือกรูปแบบเงินสมทบที่จะต้องจ่ายเป็นราย<br/>เดือนทุกเดือนมี ๓ ทางเลือก สิทธิประโยชน์และ<br/>ความคุ้มครองแตกต่างกัน</li> <li>๔. เลือกว่าเป็น ข้าราชการบำเหน็จบำนาญ<br/>หรือไม่</li> <li>๕. รอ SMS ยืนยันการสมัคร</li> <li>๖. เมื่อได้รับ SMS แล้วให้จ่ายเงินค่าลงทะเบียน<br/>ที่เคานเตอร์เซอร์วิส โลตัส บิ๊กซี ธนาคารกรุงไทย<br/>ธนาคารกรุงศรี ธ.ก.ส. ตู้บุญเติม CanPay<br/>Shopee Payหรือจุดบริการที่สัญลักษณ์</li> <li>๗. เมื่อชำระเงินแล้ว ต้องเก็บหลักฐานการชำระ<br/>เงินไว้เนื่องจากสิทธิเป็นผู้ประกันตน มาตรา๔๐<br/>จะเริ่มตั้งแต่วันที่ชำระเงินเป็นต้นไป</li> </ul> | ໂทรศัพท์<br>ဝ๒-๙๕๖-๒๓๔๕<br>หรือ ๑๕๐๖                        |                                         |  |  |  |
| මම.                                        | ขอรับประโยชน์ทดแทน<br>กรณีว่างงาน                                 | <ul> <li>๑. เข้าไปที่ระบบสมาชิกผู้ประกันตน</li> <li>๒. สมัครสมาชิก</li> <li>๓. กรอกรหัสผู้ใช้งาน (เลขประจำตัวประชาชน)</li> <li>๔. กรอกรหัสผ่าน</li> <li>๕. เข้าสู่ระบบ</li> </ul>                                                                                                    | สำนักงานประกันสังคม<br>โทรศัพท์<br>໐๒-๙๕๖-๒๓๔๕<br>หรือ ๑๕๐๖ |                                         |  |  |  |

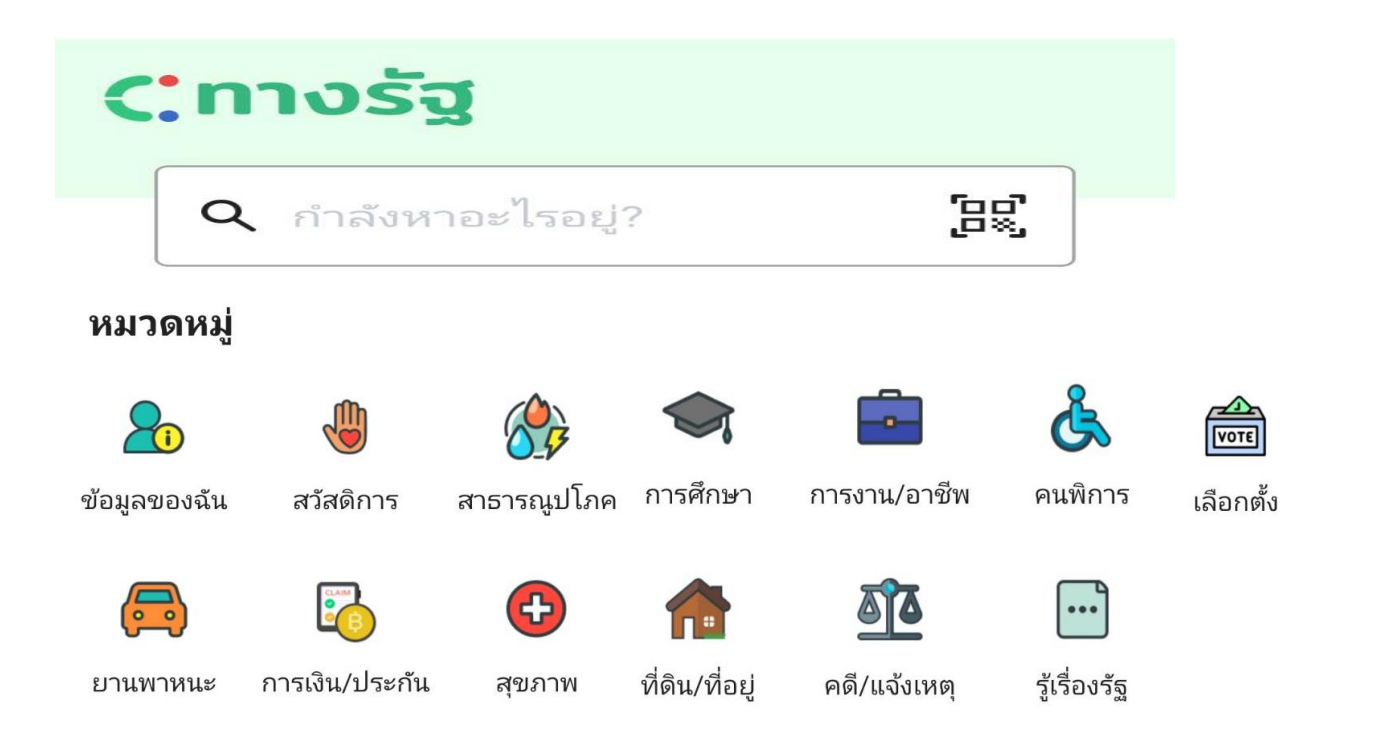

#### ๔. ประเภทงานบริการ

๑.) งานบริการเฉพาะรับเรื่อง - ส่งต่อ คือ งานบริการของส่วนราชการอื่น ที่ เจ้าหน้าที่ศูนย์ฯ ให้บริการรับคำขอ หรือคำ ร้อง ของผู้รับบริการ แต่ไม่สามารถดำเนินการ ให้แล้วเสร็จได้ทันทีต้อง ส่งเรื่องต่อให้ผู้มี อำนาจพิจารณา ของส่วนราชการเจ้าของเรื่อง

เพื่อดำเนินการต่อไป

๒.) งานบริการที่ให้บริการแบบเบ็ดเสร็จ ณ อปท. คือ งานบริการของ อปท. และงาน บริการของส่วนราชการอื่น ที่เจ้าหน้าที่ ศูนย์บริการรับคำขอหรือคำร้องของ ผู้รับบริการสามารถดำเนินการให้แล้วเสร็จได้ ทันที โดยไม่ต้องส่งเรื่องไปยัง ส่วนราชการ เจ้าของเรื่อง ๓.) งานบริการที่ให้บริการผ่านแอปพลิเคชั่น ทางรัฐ คืองานบริการของส่วนราชการอื่น ที่ เจ้าหน้าที่ศูนย์บริการให้บริการแก่ผู้รับบริการ ผ่านแอปพลิเคชั่นทางรัฐ ทั้งงานบริการที่ ให้บริการเฉพาะเรื่อง - ส่งต่อ และงานบริการ ที่ให้บริการ แบบเบ็ดเสร็จ ณ อปท.

#### ๕. ช่องทางการให้บริการ

๑.) ผ่านหน้าเว็ปไซด์หลักของกรมส่งเสริมการปกครองส่วนท้องถิ่น <u>https://www.dla.go.th</u> ในหัวข้อ "One stop service : oss"

#### เว็ปไซด์ <u>https://www.dla.go.th</u>

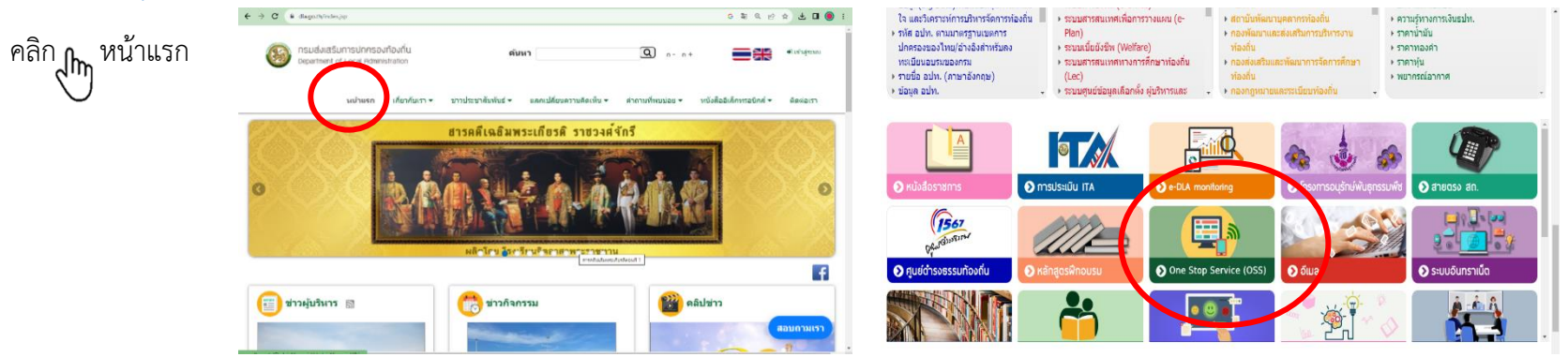

#### ษ.) ผ่านโทรศัพท์มือถือ แอปพลิเคชั่นทางรัฐ

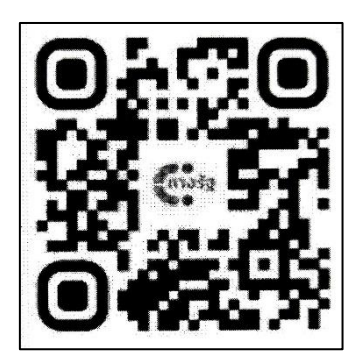

การติดตั้งแอปพลิเคชันทางรัฐ https://xn--๗๒cst๓czdd.com/

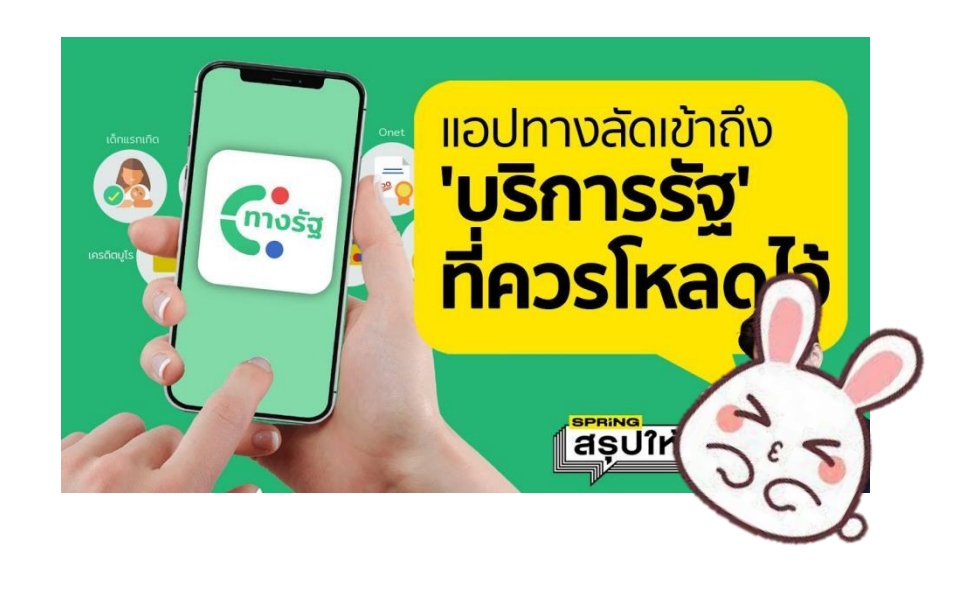

#### ๖. การเปิดให้บริการ

- เปิดให้บริการศูนย์บริการ / ศูนย์บริการแบบ เบ็ดเสร็จ "One stop service : oss" ภายใน เดือน ตุลาคม ๒๕๖๖

#### ๗. การรายงานผลการ

- ผ่านระบบข้อมูลกลางองค์กรปกครองส่วนท้องถิ่น (ระบบ INFO) - รายงานใน สถจ. เป็นรายไตรมาส ครั้งแรก ภายใน ๓๐ ธันวาคม ๒๕๖๖